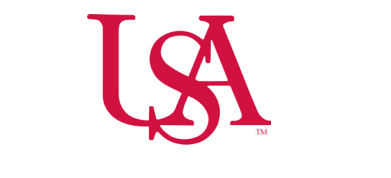

# How to Submit & Cancel a Time Off Request

## Submitting Time Off Requests

• Navigation: Home page > My Accruals > Time Off Request

| = ۵ ÜKG                |                                                                                                    |                                                                                                    |                                                                                                    |                                                                                                    | Request Time Off X                                                                                                    |
|------------------------|----------------------------------------------------------------------------------------------------|----------------------------------------------------------------------------------------------------|----------------------------------------------------------------------------------------------------|----------------------------------------------------------------------------------------------------|----------------------------------------------------------------------------------------------------|
| ST Welcome back, Sarah |                                                                                                    |                                                                                                    |                                                                                                    |                                                                                                    | Celect a date.   Image: Celect a date.   Image: Celect a date. |
|                        | My Timecard<br>Exceptions<br>O<br>O<br>O<br>O<br>O<br>O<br>O<br>O<br>O<br>O<br>O<br>O<br>O<br>O<br>O<br>O<br>O<br>O<br>O | My Accruais   :     Balance as of Today   PTO     PTO   0.00     (* PPO   Hour   SICK >     Available Balance   000     Pending Grans   000     Paneed Takings   000 | My Notifications   Image: Image: Im | Wy Schedule     Ue     10     Open shifts are available     Wed     11   Open shifts are available     Wed     12   Open shifts are available     Fri   Open shifts are available     Fri   Open shifts are available     Fri   Open shifts are available | Sun Mon Tue Wed Thu     Fri     Sat       1     2     3     4     5     6     7       8     9     10     11     12     13     14       15     16     17     18     19     20     21       22     23     24     25     26     27     28       29     30     1     2     3     4     5       6     7     8     9     10     11     12       20     21     2     3     4     5       29     30     1     2     3     4     5       6     7     8     9     10     11     12       13     14     15     16     17     18     19       20     21     22     23     24     25     26       27     28     29     30     31     1     2       3     4     5     6                                                                                                    |

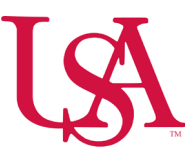

- Navigation: Home page > Main Menu > My Information > My Calendar
- Select the New Requests icon and then **Time Off** from the drop-down menu.

| ≕ ۵ ÜKG MyCal                         | endar                                       |                      |                      |                      |                      |                      |                                      | 0 4 <sup>2</sup>               |
|---------------------------------------|---------------------------------------------|----------------------|----------------------|----------------------|----------------------|----------------------|--------------------------------------|--------------------------------|
| Previous Today Next                   | 4 🗇                                         |                      |                      |                      |                      | ିକ୍କୁ<br>Share       | € È ▼                                | Hide List Location<br>Schedule |
| You can request open shifts from 9/10 | 1/2024 to 9/08/2025.                        |                      |                      |                      |                      |                      | Swap                                 | ×                              |
| You can submit your self-schedule req | uest for the period 9/10/2024 to 9/08/2025. |                      |                      |                      |                      |                      | Request To Cover                     | >                              |
| Sun                                   | Mon                                         | Tue                  | Wed                  | Thu                  | Fri                  | Sat                  | Open Shift                           | 6                              |
| Open Shift [15]                       | 1<br>Open Shift [17]<br>R Labor Day         | 2<br>Open Shift [18] | 3<br>Open Shift [18] | 4<br>Open Shift [17] | 5<br>Open Shift [17] | 6<br>Open Shift [15] | Self-Schedule<br>Availability Change |                                |

- 1. Select dates from the calendar.
  - a. To select more than one day, select the days.
  - b. To remove days from the selection, deselect the selected days.
- 2. Select Apply.
- 3. Hours
  - a. For **Start Time**, enter the start time of your regular shift.
  - b. For **Duration**, enter the number of hours for your regular shift (8.0,12.0...etc.).
- 4. At Deduct From, select the pay code for the time off.
- 5. Select Review.
- 6. Select Submit.

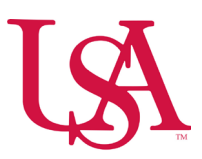

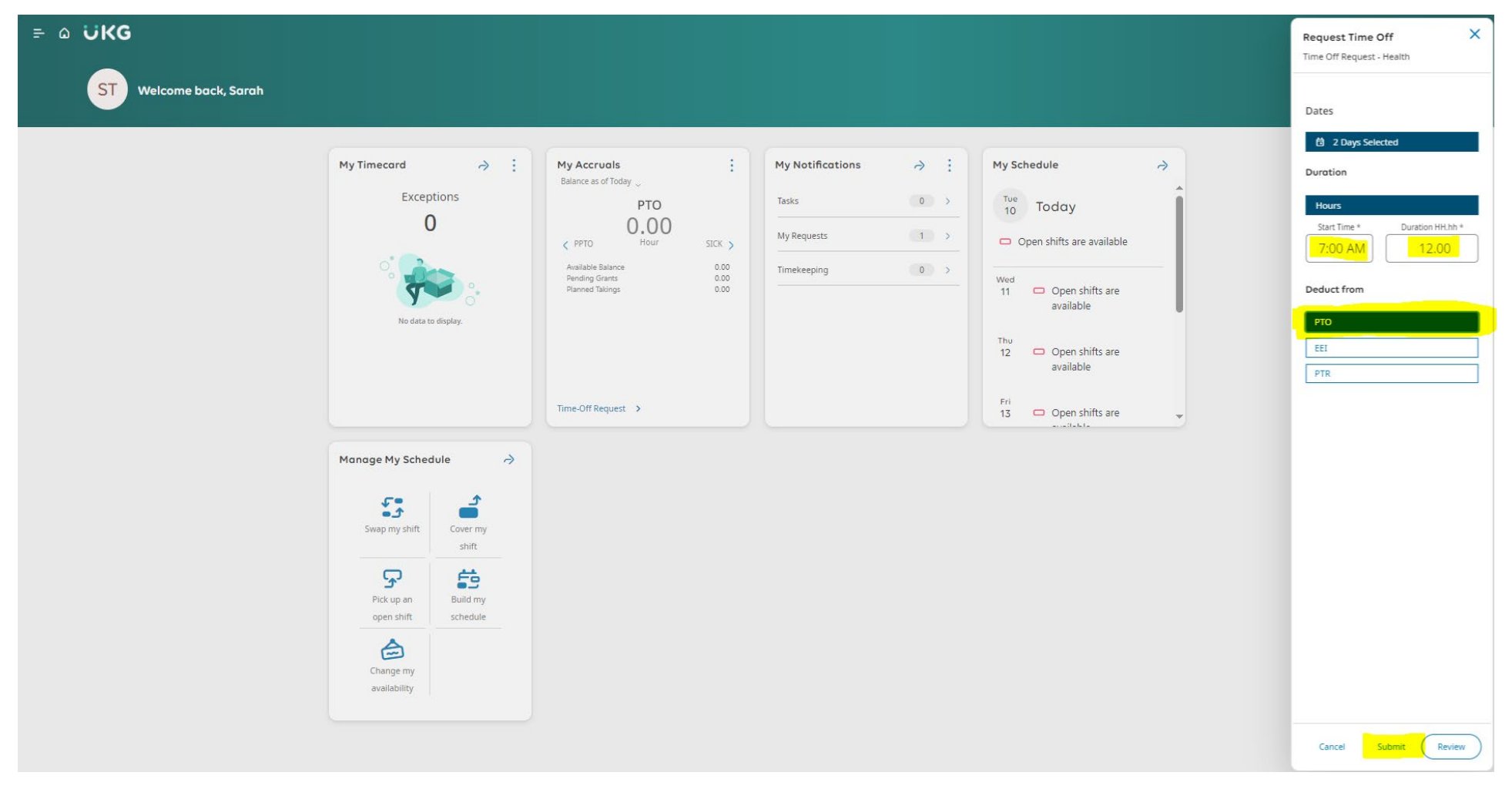

\*\*\*\*If you do not have sufficient PTO to cover the requested time off, you will receive an error message and will not be allowed to continue.\*\*\*\*

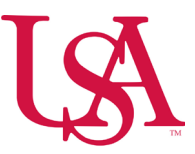

## **<u>Time-off Request Cancellations</u>**

- When requested time off is no longer needed or needs to be rescheduled, employees can cancel those time-off requests.
- Employees submit cancellation requests to nullify the previously submitted or approved time off.

Note Employees can only cancel their own submitted or approved time-off requests.

#### How to Cancel a Time Off from My Calendar

- Employees can cancel time off from the calendar.
- Navigation: Main Menu > My Information > My Calendar > Requests tab

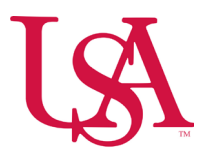

| ≡ ⋒ โ&і мус                 | Calendar                           |                        |     |     |     |                    | Q ⑦ ¢ <mark>2514</mark>                                                                                                    |
|-----------------------------|------------------------------------|------------------------|-----|-----|-----|--------------------|----------------------------------------------------------------------------------------------------|
| Previous Today Next         | May 2025 🗟                         |                        |     |     |     | Share New<br>Reque | ✓ ✓ ✓ ✓ ← ⊖  ✓  ✓ ✓ |
| i Information You can reque | st open shifts from 5/14/2025 to 6 | 5/14/2025.             |     |     |     |                    | ×                                                                                                    |
| Sun                         | Mon                                | Tue                    | Wed | Thu | Fri | Sat                | Events Requests -                                                                                                    |
|                             |                                    |                        |     | 1   | 2   | 2 3                | Time Off Request - Health • Approved                                                                                                    |
|                             |                                    |                        |     |     |     |                    | PTO 8:00 AM-4:00 PM 4/23 - 4/25                                                                                                    |
|                             |                                    |                        |     |     |     |                    | Time Off Request - Health • Submitted                                                                                                    |
| 4                           | c                                  | 0                      | ,   | 8   |     | 9 10               | PTO 8:00 AM-4:00 PM 5/27 - 5/28                                                                                                    |
|                             |                                    |                        |     |     |     |                    | Time Off Pequest - Health + Cancelled                                                                                                    |
| 11                          | 12                                 | 13                     | 14  | 15  | 16  | 6 17               | PTO 8:00 AM-4:00 PM 5/28 - 5/29                                                                                                    |
|                             |                                    |                        |     |     |     |                    | u<br>                                                                                                    |
|                             |                                    |                        |     |     |     |                    | III Time Off Request - Health • Submitted 😐                                                                                                    |
| 18                          | 19                                 | 20                     | 21  | 22  | 23  | 3 24               | PTO 8:00 AM-4:00 PM 6/03 - 6/04                                                                                                    |
|                             |                                    |                        |     |     |     |                    |                                                                                                    |
|                             |                                    |                        |     |     |     |                    |                                                                                                    |
| 25                          | 26                                 | 27                     | 28  | 29  | 30  | D 31               |                                                                                                    |
|                             |                                    | PTO (In Progress)      |     |     |     |                    |                                                                                                    |
|                             |                                    |                        |     |     |     |                    |                                                                                                    |
|                             |                                    | 3<br>PTO (In Progress) |     |     |     |                    |                                                                                                    |
|                             |                                    |                        |     |     |     |                    |                                                                                                    |

- 1. In the Requests tab, select the time-off request that you want to cancel.
- 2. Select More.
- 3. Select Cancel Request.

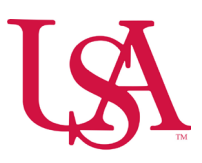

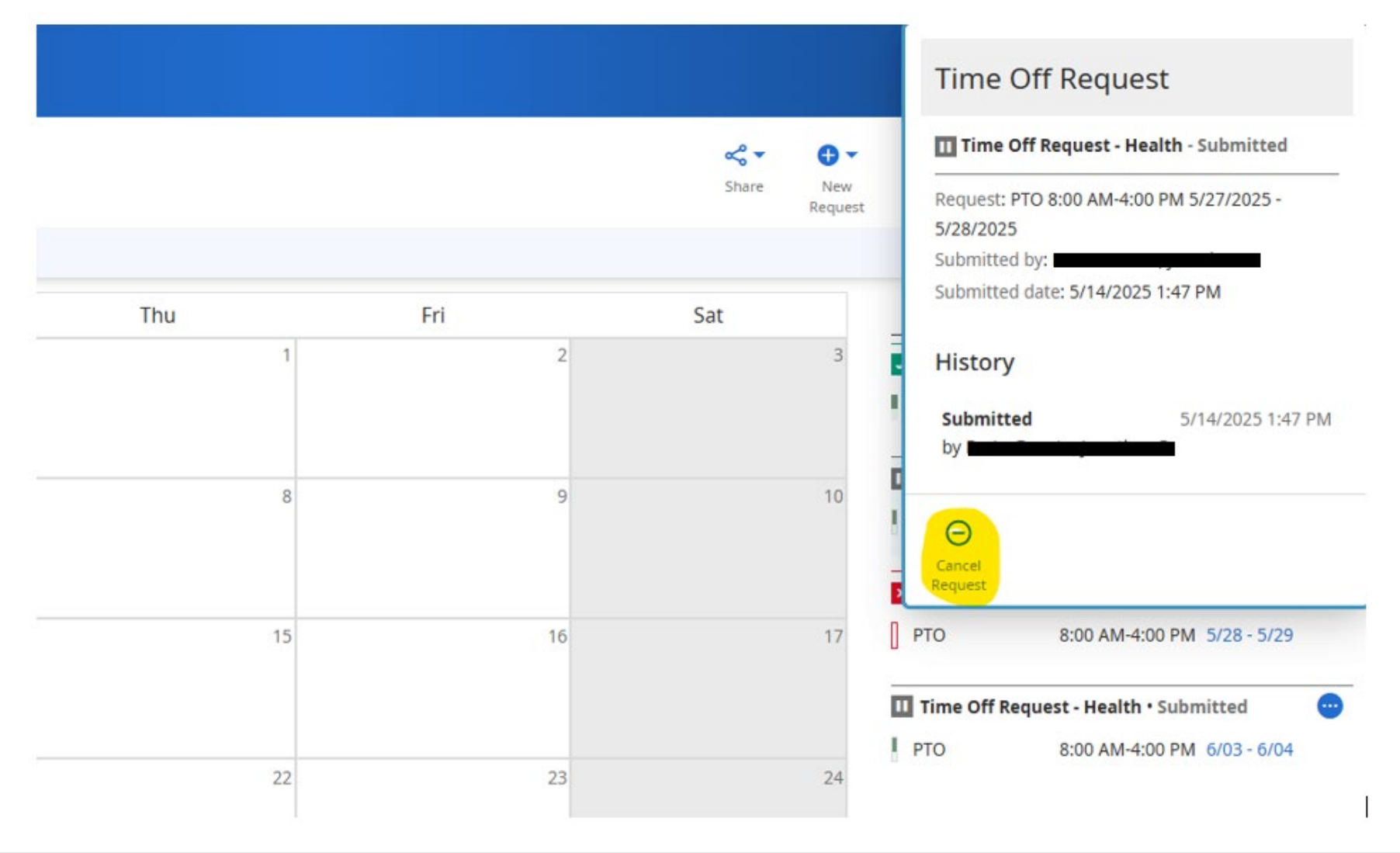

Important Cancellation is immediate; you are not prompted to confirm.

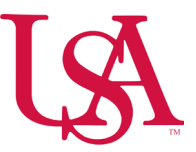

#### How to Cancel a Time Off from My Notifications

- Employees can submit time-off cancellations from the Notifications tile on their home page.
- Navigation: UKG Dimensions
  - 1. On the Home page, from the **My Notifications** tile, select **My Requests**.

| My Notifications    | À      |   |
|---------------------|--------|---|
| Tasks               | 0 >    | Î |
| My Requests         | 0 >    |   |
| Employee Requests   | 2091 > |   |
| Timekeeping         | 0 >    |   |
| Open Shift Requests | 382 >  |   |
| Shift Swap          | 26 >   |   |
| Request to Cover    | 21 >   |   |

- 2. Select a request.
- 3. Select Cancel.

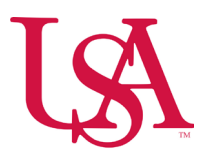

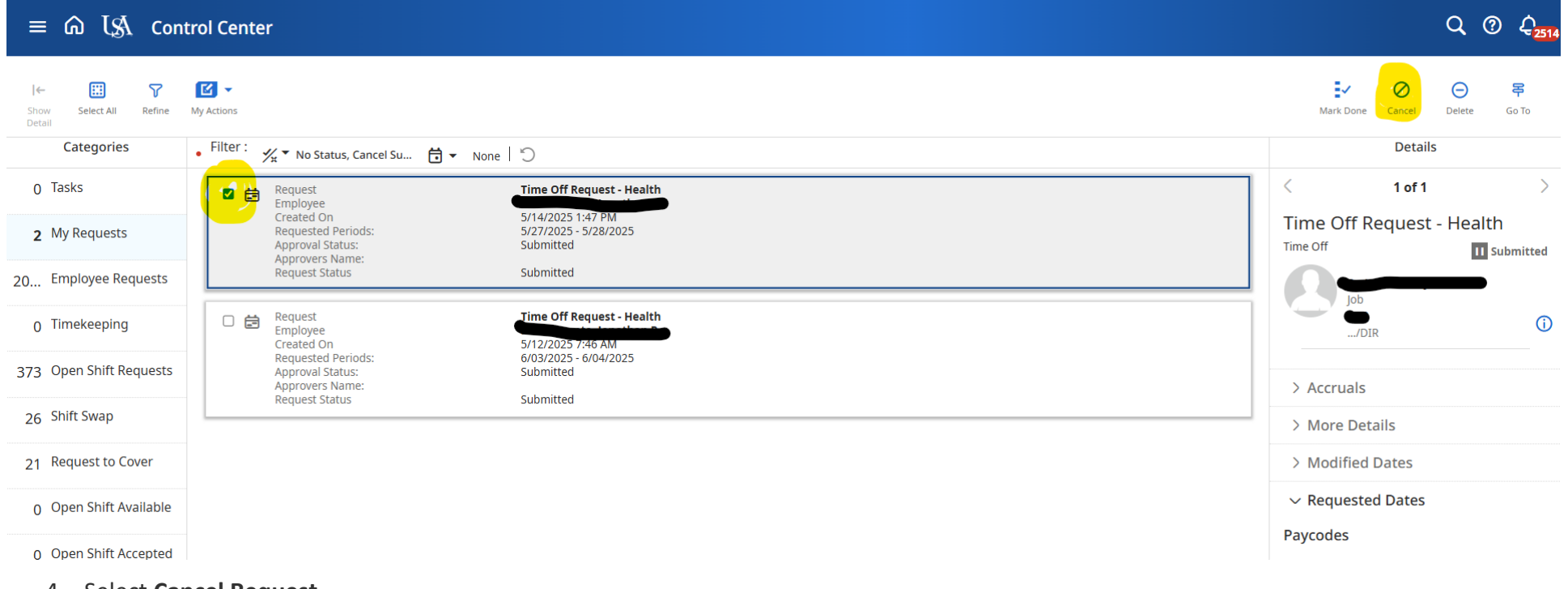

4. Select Cancel Request.

Important cancellation is immediate; you are not prompted to confirm.

5. Select Done.